## ADDING A SUB ACCOUNT

- Once logged into online/mobile banking, there are three ways to access the online application portal
  - Select the "View All" in the "Accounts" section on the dashboard and select the "+" symbol
  - On the left-hand side of the screen within the menu items select "Accounts" and select the "+" symbol
  - On the left-hand side at the bottom of the menu, select your profile picture and name and select "Add Account/Loan"
- ✓ Select "Open an Additional Sub Account"

| ( | 2 | Apply for a Loan<br>Apply for a Vehicle Loan, Personal Loan, Credit Card, Fixed<br>Second Mortgage, or a Home Equity Line of Credit today |
|---|---|----------------------------------------------------------------------------------------------------|
|   | 4 | Open an Additional Sub Account<br>Open a new Savings, Checking, Money Market, or CD account<br>now                                        |
|   |   | Apply for a Mortgage Loan<br>Apply for a new mortgage or refinance                                                                        |

- ✓ Select the account type you would like to add (Savings, Checking, Money Market, CD)
- ✓ Fill out all required information and agree to Our Rates and Services Charges

## Congratulations, your new share has been opened!

✓ If you are looking to apply for a separate account from the current account you are logged in to, please visit <u>Become A Member Colorado Credit Union (ccu.org)</u> to start the process or visit one of our three locations.

For any questions, please contact us at 303.978.2774

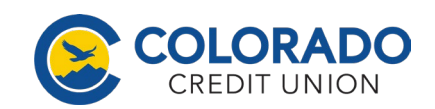